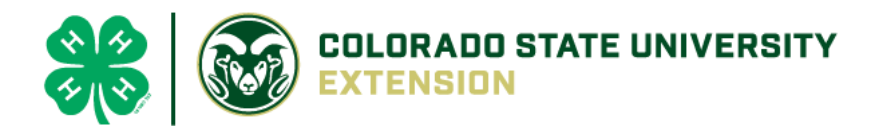

# 4-H Online 2.0 Animal Entry Guide

Breeding Swine Project
\*Note: For 4-H Members 8 and above

## NOTE: Breeding Swine IDs must be entered before May 1.

1. Login to 4Honline.com

3. Locating 'Animals'

 $\equiv$ 

Profile

First Nar

- Using your family email and password to log in
- 2. Click "View", next to Member's Name

Desktop, select "Animals" from the left side navigation

|                             |                                                                     | Ļ    |
|-----------------------------|---------------------------------------------------------------------|------|
| Tucker Jete<br>Sep 18, 2010 | <b>r #221671</b><br>0                                               | View |
|                             | CR4-H<br>Online                                                     |      |
| [                           | Member List Profile Events 4-H                                      |      |
|                             | Enrollment<br>About You<br>Activities<br>Animals<br>Awards<br>Clubs |      |

• Smart Phone or Tablet, click on the 3 bars in the top left corner

With either option, this will bring up a dropdown list to begin adding Animals.

## 4. Adding an Animal

•

| Click "Add an Animal"                                                 |                                                                                                    | Add an Animal |
|-----------------------------------------------------------------------|----------------------------------------------------------------------------------------------------|---------------|
| Add an Animal                                                         |                                                                                                    |               |
| Add New Animal                                                        | Previously Added Animals                                                                                                    |               |
| Adding a new animal not<br>previously registered can<br>be done here. | Animals that have been added and approved<br>by the member or a family member in a<br>previous program year and can be re-activated<br>for the current program year. |               |

Select Swine - Breeding, from the drop down. REQUIRED: Enter Animal Tag or if the animal does not ٠ have a tag type "000"

| New Animal           |   |
|----------------------|---|
| Animal Type required |   |
| Swine - Breeding     | ~ |
| tag required         |   |
|                      |   |
|                      |   |

| Next, click "Show Q                              | uestions"      | Cancel Save |
|--------------------------------------------------|----------------|-------------|
| ,                                                |                |             |
|                                                  | Snow Questions |             |
|                                                  |                |             |
|                                                  |                |             |
|                                                  | Back           |             |
| NOT REQUIRED: Animal's n                         | ame            |             |
| Animal Name                                      |                |             |
|                                                  |                |             |
| Enter Unique Identifier (Example: Name of Animal |                |             |

#### **REQUIRED**: Animal's birthdate, birth weight is not required ٠

| Choose a date<br>Enter the Animal Birth Date or Purchase Date | Animal Birthdate                            |  |
|---------------------------------------------------------------|---------------------------------------------|--|
| Enter the Animal Birth Date or Purchase Date                  | Choose a date                               |  |
|                                                               | nter the Animal Birth Date or Purchase Date |  |

Birth Weight

| Enter birth | weight | or | weight | when | purchased |
|-------------|--------|----|--------|------|-----------|

 NOT REQUIRED: Enter the Breed information. If Breed is not listed select "Mixed Breed" or "Other Breed" – Only select 1 Breed.

Breed

Enter the Breed Information. If Breed not listed select "Mixed Breed" or "Other Breed" - Only select 1 Breed.

• **NOT REQUIRED**: Enter the distinguishing colors or markings.

Colors And Markings

Enter any distinguishing color or markings

• **REQUIRED:** Enter ear notch for both Right and Left ear. (*Example: Right Ear 10 Left Ear 6 = 10-6*) Earnotch

Ear Notch Right/Left (Example - Right Ear 10 - Left Ear 6 = 10-6)

NOT REQUIRED: Enter Premises or Location ID

NAIS Premises ID

Premises/Location ID, if applicable in your county.

REQUIRED: Enter Animal Gender, male or female

Animal Gender

• NOT REQUIRED: Sire Name

Sire Name

• **REQUIRED:** The Tag number be brought over from the first screen, as this is required. This field can be updated to reflect the correct tag of the animal.

Tag required

987-2

Enter County Tag Number, if no tag number enter 0 (Or Tattoo if used by your County)

- 6. Click "Next" to continue to the file uploads section
- **REQUIRED**: Please upload a photo with any distinguishing marks, or a profile photo Swine (Image w/Animal)

| No | o Image |
|----|---------|
| S  | elected |
| E  | Upload  |

- **REQUIRED**: Swine Breeding (Left side image) Please upload photo of left ear notches
- **REQUIRED**: Swine Breeding (Right Side Image)- Please upload photo of right ear notches
- NOT REQUIRED: Swine Breeding Additional Image
- **NOT REQUIRED**: Swine Breeding (Registration Papers)
- NOT REQUIRED: County Use Form (Swine –Breeding)

County Use Form (Swine - Breeding)

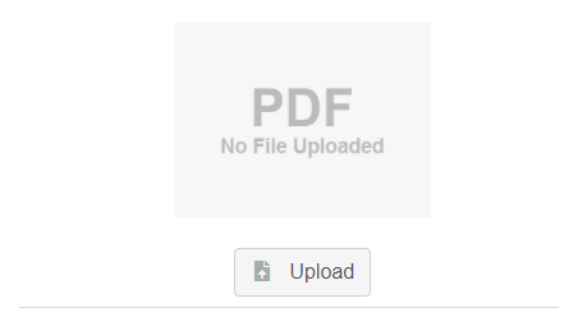

#### • **REQUIRED**:

#### Please upload <u>ONE</u> of the following:

Youth Livestock Ownership Affidavit <u>OR</u> Lease Agreement <u>OR</u> Bill of Sale (whichever is applicable)

|            | <b>PDF</b><br>No File Uploaded |  |
|------------|--------------------------------|--|
|            | L Upload                       |  |
| Click next |                                |  |
|            | Back Next                      |  |

Swine Breeding - Lease or Ownership Form, if required by your county

## 7. Confirm all information, then click 'submit'

| Back | Submit 🦊 |  |
|------|----------|--|
| Back |          |  |

## 8. To add an additional animal

• From the submission confirmation screen, select the Animals tab on left side of the screen

| Member List       |                                  |
|-------------------|----------------------------------|
| Profile<br>Events | 1234                             |
| <b>4-H</b>        | Animal - Submitted               |
| Enrollment        | Created on Mar 1, 2021 11:47 AM  |
| About You         | Modified on Mar 1, 2021 11:47 AM |
| Activities        |                                  |
| Animals           | d on Mar 1, 2021 11:47 AM        |
| Awards            |                                  |
| Clubs             | 1234                             |
| Consents          | Beef Market                      |
| Groups            |                                  |
| Health            |                                  |

• You should then see the option to 'Add an Animal':

| Animals | Add an Anin |
|---------|-------------|
|         |             |

9. EL Paso County Extention staff, will review all information. If the information is not complete the extension staff will send it back to be completed and the email will address the errors. Once "Approved", an email will be sent to your family account (example below) with a time and date stamp for each animal. This must all be completed by May 1<sup>st</sup>, no exceptions.

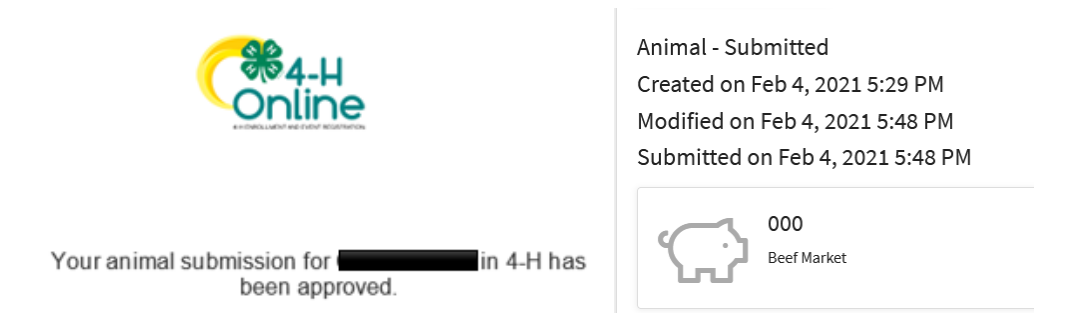

Questions, please contact Shawna.Lamothe@colostate.edu